## **eStatement Documentation**

## Make a One-time Payment or Set Up Automatic Payments

- From the WCTA home page (<u>www.wctatel.net</u>) click on the **Bill Pay** link located on the left side of the screen.
- 2. From the Login screen, enter your username and password, and then click on Login.

| Username<br>Password | Logi     | n |  |  |
|----------------------|----------|---|--|--|
| Password             | Username | , |  |  |
|                      | Password |   |  |  |

3. Once logged in, you will see an account summary and options on the main screen. From there you can select **Pay Bill** to make a one-time payment or select **Set Up Automatic Payments** to set up recurring payments. Simply select the desired option and follow the on-screen directions.

| Autopay Date 03 | 3/18/2015  | Change     |
|-----------------|------------|------------|
| Amount Due      | 03/20/2015 | \$39.66    |
| Pay Bill        | View Bill  | Print Bill |

## I Want To...

- View Bill
- Make a Payment
- Print Bill
- Set Up Automatic Payments
- View Past Payments